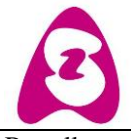

I

| Merestraat 80 - E            | 3-9300 Aalst                     |                       |
|------------------------------|----------------------------------|-----------------------|
| Bestellen                    |                                  | Print dd:             |
| PA-B                         | Versie 1                         | Versie dd: 06-09-2017 |
| Bpr05-1- Aanvraag            | Aanvraag materialen en producten | Blz 1 van 5           |
| materialen en produkten voor | voor staalafname via Ordera-V    |                       |
| staalafname Ordera-V.doc     |                                  |                       |

## Procedure voor het bestellen van materiaal en producten bij de dienst anatomo-pathologie ASZ-Aalst via Ordera-V

Het is ook mogelijk om materialen en producten voor staalafname aan te vragen via Ordera-v. Dit is hetzelfde programma dat gebruikt wordt voor het bestellen van materialen bij het economaat. De procedure is gelijklopend, alleen moet er besteld worden onder ECO121 (zie werkwijze). Eénmaal de order is geplaatst wordt die door onze dienst opgevolgd. Een bestelling dient bij onvolledige levering niet opnieuw te worden geplaatst, dit in tegenstelling tot het economaat. De kosten worden niet doorgerekend aan de diensten.

## Werkwijze:

Klik op het icoontje "Ordera-v" op het werkblad.

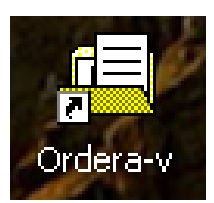

Het volgende scherm verschijnt:

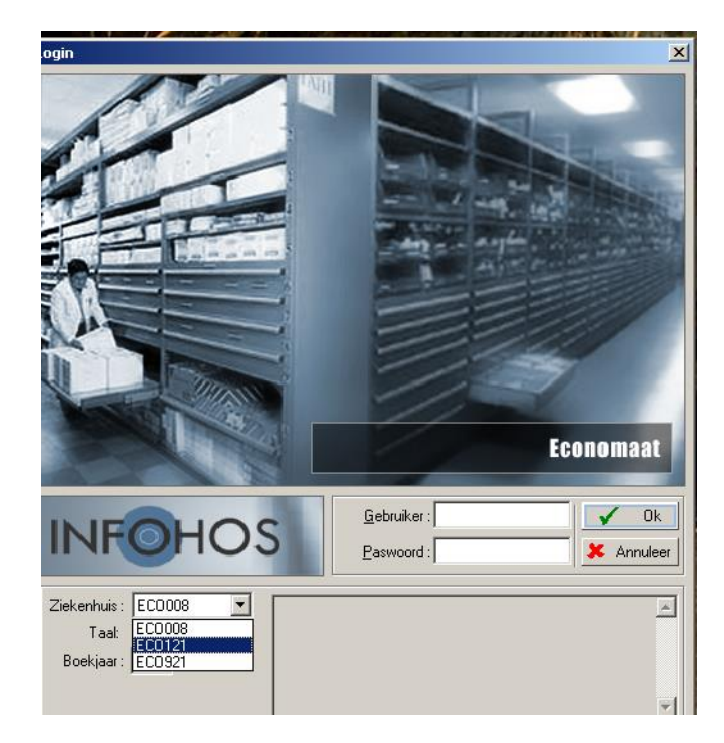

- Klik in de dropbox bij "Ziekenhuis" : ECO121 aan

- Vul in:

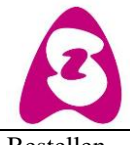

| Merestraat 80 - E            |                                  |                       |
|------------------------------|----------------------------------|-----------------------|
| Bestellen                    |                                  | Print dd:             |
| PA-B                         | Versie 1                         | Versie dd: 06-09-2017 |
| Bpr05-1- Aanvraag            | Aanvraag materialen en producten | Blz 2 van 5           |
| materialen en produkten voor | voor staalafname via Ordera-V    |                       |
| staalafname Ordera-V.doc     |                                  |                       |

- Gebruiker : zelfde nummer als economaat 0
- Paswoord: zelfde nummer als economaat 0
- Klik op "OK".

Het volgende scherm verschijnt:

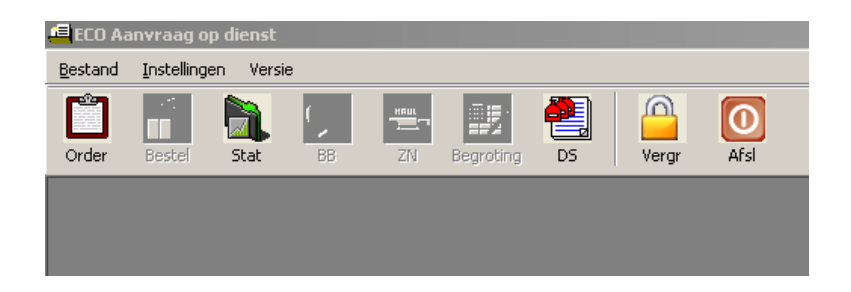

- Klik op "order"

Het volgende scherm verschijnt:

| Solution 2 State State State                                                              | 79: (19:04)                                                                    |                                                                                                    |                           |
|-------------------------------------------------------------------------------------------|--------------------------------------------------------------------------------|----------------------------------------------------------------------------------------------------|---------------------------|
| Ordeer Datum Vebr                                                                         | uker Onischlijving                                                             | Status Definited Login                                                                                                    | Datum tote wisiging Datum |
|                                                                                           |                                                                                | Selectie arders op diemit                                                                                                    | ×                         |
|                                                                                           |                                                                                | Carea Source Source Sou |                           |
| Bit ofdrok, sortaring op<br>© Arkidensen<br>© Arkide<br>© Locole-Brikelys [Duk Al Diensi] | Bi vecebi seterin en<br>P Heg/Locale/Adul<br>P Heg/Adulation<br>C Locale/Adule | Picket Data Deschader   Pic 0 Deschader Deschader   Pic 0 Deschader Deschader   Pic 1 Table, obs Table, obs   Pic V Valledge paleved oder   Pic V Valledge paleved oder   Pic V Valledge paleved oder                                                                                                    | Nel Sel                   |

- Klik op "OK".

| DIENST PAT<br>Merestraat 80 | HOLOGIE – ASZ AALST<br>- B-9300 Aalst |                       |
|-----------------------------|---------------------------------------|-----------------------|
| Bestellen                   |                                       | Print dd:             |
| PA-B                        | Versie 1                              | Versie dd: 06-09-2017 |
| Bpr05-1- Aanvraag           | Aanvraag materialen en producten      | Blz 3 van 5           |
| materialen en produkten voo | voor staalafname via Ordera-V         |                       |
| staalafname Ordera-V.doc    |                                       |                       |

Het volgende scherm verschijnt:

| Ordernr |                  |              | Afsl             |       |                       |                         |                   |
|---------|------------------|--------------|------------------|-------|-----------------------|-------------------------|-------------------|
|         | Datum Verbruiker | Omechnijving | Status Definitie | Login | Datum Itste wijziging | Datum volledig geleverd | Referentie verbr. |
|         |                  |              |                  |       |                       |                         |                   |
|         |                  |              |                  |       |                       |                         |                   |
|         |                  |              |                  |       |                       |                         |                   |
|         |                  |              |                  |       |                       |                         |                   |
|         |                  |              |                  |       |                       |                         |                   |
|         |                  |              |                  |       |                       |                         |                   |
|         |                  |              |                  |       |                       |                         |                   |
|         |                  |              |                  |       |                       |                         |                   |
|         |                  |              |                  |       |                       |                         |                   |
|         |                  |              |                  |       |                       |                         |                   |
|         |                  |              |                  |       |                       |                         |                   |
|         |                  |              |                  |       |                       |                         |                   |
|         |                  |              |                  |       |                       |                         |                   |
|         |                  |              |                  |       |                       |                         |                   |
|         |                  |              |                  |       |                       |                         |                   |
|         |                  |              |                  |       |                       |                         |                   |
|         |                  |              |                  |       |                       |                         |                   |
|         |                  |              |                  |       |                       |                         |                   |
|         |                  |              |                  |       |                       |                         |                   |
|         |                  |              |                  |       |                       |                         |                   |
|         |                  |              |                  |       |                       |                         |                   |
|         |                  |              |                  |       |                       |                         |                   |

Klik op de knop "Voeg bij"

| DIENST PATH<br>Merestraat 80 - |                                  |                       |
|--------------------------------|----------------------------------|-----------------------|
| Bestellen                      |                                  | Print dd:             |
| PA-B                           | Versie 1                         | Versie dd: 06-09-2017 |
| Bpr05-1- Aanvraag              | Aanvraag materialen en producten | Blz 4 van 5           |
| materialen en produkten voor   | voor staalafname via Ordera-V    |                       |
| staalafname Ordera-V.doc       |                                  |                       |

## Het volgende scherm verschijnt:

Er verschijnt een orderlijst. Is dit niet het geval gelieve dan een e-mail te versturen naar <u>veerle.denys@asz.be</u> met vermelding van de campus, je dienst en gebruikersnummer van het economaat, op die manier kunnen we jullie toevoegen aan het systeem.

| 1   | ebru    | kec 🛛    | 0002      | ANATOMO-PATHOLOGIE VZW                |                |             |                 |         |                       |         |
|-----|---------|----------|-----------|---------------------------------------|----------------|-------------|-----------------|---------|-----------------------|---------|
| 01  | derdal  | um:  0   | 7-02-2013 |                                       |                |             |                 |         |                       |         |
| B   | leferer | vie:     |           |                                       |                |             |                 |         |                       |         |
| Cor | ment    | as: [    |           |                                       |                |             | -               |         |                       |         |
|     |         |          |           | 1                                     |                | 1           |                 |         |                       |         |
| 13  | × ×     | Mag      | Ankel     | Omschrijving                          | Referentie     | VerCoel     | EW              | Aantal  | Leverdatum            | Locatie |
|     | -       | 06       | VZW14305  | BESTELBOEK VZW AALST 43 0500          | MOD 43/0500    | 1,000       | STUK            | 0,000   |                       |         |
|     | -       | 05       | VZW16205  | BESTELBOEK VZW WETTEREN 62-0500       | MOD 62/0500    | 1,000       | STUK            | 0,000   |                       |         |
|     | -       | AP       | 40100006  | Bouin's fixatief 5 liter              | 11604901       | 1,000       | BUS             | 0,000   |                       |         |
|     | -       | AP       | 40100046  | Formolpotjes gevuld 60 ml             | 5600009        | 1,000       | TRAY            | 0,000   |                       |         |
|     | -       | AP       | 40100047  | Formol potjes gevuld 20 ml            | 5600343        | 1,000       | TRAY            | 0,000   |                       | _       |
| H   | -       | AP 10    | 40100048  | Verdunde Formol TUL                   |                | 1,000       | BUS             | 0,000   |                       |         |
| -   | -       | AP       | 40100057  | Alcohol 50%                           | COME FORMS     | 1,000       | BUS             | 0,000   |                       |         |
| -   | -       | AP .     | 40400001  | Laborer                               | 0005-56760     | 1,000       | BUS             | 0.000   |                       | -       |
| -   | -       | AP       | 40400002  | Thin Prep PAP -test kit               | 70096-004      | 1,000       | TRAY            | 0,000   |                       |         |
|     | -       | AP       | 40400003  | Potes met Cytolyt solution (punche)   |                | 1,000       | PUTJE           | 0,000   |                       |         |
| -   | -       | AP<br>1D | 40400004  | Potjes met Preservujk (rver)          | 1000301        | 1,000       | PUTJE           | 0.000   |                       |         |
|     | -       | AP       | 40500014  | Spates van Ajre                       | 1090201        | 1,000       | DUUS            | 0,000   |                       |         |
| -   | -       | PP<br>1D | 40500015  | Aanvraagromuseren geel                |                | 1,000       | PAK             | 0,000   |                       |         |
|     | -       | AP       | 40500016  | Aanvraagtormulieren roze              |                | 1,000       | PAK             | 0,000   |                       |         |
|     | -       | AP       | 40500017  | Aanvraagtomulieren blauw              |                | 1,000       | PAK             | 0,000   |                       | _       |
|     | -       | AP       | 40500018  | Aanvraagtomuleren vet                 |                | 1,000       | PAK             | 0,000   |                       | -       |
|     | -       | AP<br>AD | 40500019  | Draagglaasje in plastic houdertjes    |                | 1,000       | PAK             | 0,000   |                       | -       |
| -   | -       | PP 40    | 40500020  | masseken zakjes                       |                | 1,000       | 246             | 0,000   |                       | -       |
|     | -       | 40       | 40500021  | Write potters met drukdeksel Filter   |                | 1,000       | POT             | 0,000   |                       |         |
| -   | -       | 4P       | 40500022  | Direlle de consier                    |                | 1,000       | CTUR .          | 0,000   |                       | -       |
| -   | -       | 40       | 40500023  | Card back former with                 |                | 1,000       | BAK             | 0.000   |                       |         |
| -   | -       | AD.      | 40500025  | notic (Cond. Ince)                    |                | 1,000       | POTIE           | 0.000   |                       |         |
| -   | -       | AD       | 40500030  | potr (200 ml (and)                    |                | 1,000       | POT             | 0.000   |                       | -       |
|     |         | AP       | 40500037  | Cervex-brush (blauwe of groene steel) |                | 1,000       | ZAKJE           | 0,000   |                       |         |
|     | 1       |          |           |                                       | -              |             |                 |         |                       |         |
| _   | Foto    |          |           |                                       | Zoek           | Zoek volger | de <b>?</b> Ove | Dk + Dn | ik. <mark>√</mark> Ok | 🗶 An    |
|     |         |          | C Hrigh   | Artikelnaam                           | Druk Af Dienst |             |                 |         |                       |         |
| et) |         |          | C Local   | ie/Artikel                            | Dark Al Mara   | Voea I      |                 | Kies    | Kies 3                | Anniee  |
|     |         |          |           |                                       |                | Ca Yougi    |                 |         |                       |         |
|     |         |          |           |                                       |                |             |                 |         |                       |         |
|     |         |          |           |                                       |                |             |                 |         |                       |         |

- Vul het vakje referentie in: Naam + Telefoon.
- Klik de materialen aan die je wilt bestellen.
- Geef de hoeveelheid aan.
- Klik op "OK".

Het volgende scherm verschijnt:

| raag         |                                |          |                           | ×      |  |  |
|--------------|--------------------------------|----------|---------------------------|--------|--|--|
|              | Mag                            | Ártno.   | Oms                       | Aantal |  |  |
| 4            | ٩P                             | 40100046 | Formolpotjes gevuld 60 ml | 1      |  |  |
| 4            | ЪP                             | 40500016 | Aanvraagformulieren roze  | 2      |  |  |
|              |                                |          |                           |        |  |  |
|              |                                |          |                           |        |  |  |
|              |                                |          |                           |        |  |  |
|              |                                |          |                           |        |  |  |
|              |                                |          |                           |        |  |  |
|              |                                |          |                           |        |  |  |
|              |                                |          |                           |        |  |  |
|              |                                |          |                           |        |  |  |
|              |                                |          |                           |        |  |  |
|              |                                |          |                           |        |  |  |
|              |                                |          |                           |        |  |  |
| -            |                                |          |                           |        |  |  |
|              |                                |          |                           |        |  |  |
|              |                                |          |                           |        |  |  |
|              |                                |          |                           |        |  |  |
|              | Is dit de volledige aanvraag ? |          |                           |        |  |  |
| C Definitief |                                |          |                           |        |  |  |
|              | Ja                             |          |                           | Neen   |  |  |

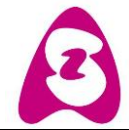

| Merestraat 80 - E                                                             | 3-9300 Aalst                                                      |                       |
|-------------------------------------------------------------------------------|-------------------------------------------------------------------|-----------------------|
| Bestellen                                                                     |                                                                   | Print dd:             |
| PA-B                                                                          | Versie 1                                                          | Versie dd: 06-09-2017 |
| Bpr05-1- Aanvraag<br>materialen en produkten voor<br>staalafname Ordera-V.doc | Aanvraag materialen en producten<br>voor staalafname via Ordera-V | Blz 5 van 5           |

- Op de vraag " Is dit de volledige aanvraag?": Klik op " ja".

- Op de vraag "Orders werden aangemaakt? Klik op "OK".

De bestelling is nu geplaatst.

Indien de bestelling bestemd is voor het ASZ campus Aalst word je opgebeld als je bestelling klaarstaat. Indien de bestelling bestemd is voor het ASZ campus Wetteren en Geraardsbergen wordt de bestelling meegegeven met de bodes.